# **FCS-Tools**

## 1、版本说明

#### • 20240724增加终端模块:用于和FCS-V2的Rt-thread交互

| E FCS-Tools v1.1.2.20240727.1                                                                                                    |      | - 🗆 X |
|----------------------------------------------------------------------------------------------------|------|-------|
| 全 固件升级 👶 日志管理 😂 参数管理 🗔 终端                                                                                                    |      |       |
| 请用Type-C线缆连接飞控的FMU-USB口                                                                                                    |      |       |
| 连接配置调试工具                                                                                                    |      |       |
|                                                                                                    | 选择固件 |       |
| 0%                                                                                                    |      |       |
| initialize                                                                                                    |      |       |
| [2024-08-06 19:21:33]:new state:0<br>[2024-08-06 19:21:34]:scanMode:Auto<br>[2024-08-06 19:21:34]:initialize<br>[2024-08-06 19:21:34]:initialize |      |       |
|                                                                                                    |      |       |

FCS-Tools软件共有三部分组成:

- FCS\_V2 Uploader固件升级:用于FCS\_V2固件升级;
- FCS\_V2 INS-LogManager日志下载:用于惯导日志下载;
- FCS\_V2 INS-ParamManager参数管理:用于惯导参数管理。

## 2、FCS\_V2固件升级

• 连接飞控:使用TypeC数据线,将TypeC端连接飞控侧边的FMU\_USB口;

| E FCS-Tools v1.1.2.20240727.1                                                                              |      | - 🗆 ×  |
|----------------------------------------------------------------------------------------------------|------|--------|
| 🗘 固件升级 🗟 日志管理 🔄 参数管理 🗔 终端                                                                                  |      |        |
| 请用Type-C线缆连接飞控的FMU-USB口                                                                                    |      |        |
| 连接配置 调试工具                                                                                                  |      |        |
|                                                                                                    | 选择固件 | ▼ 等待开始 |
| 0%                                                                                                    |      |        |
| initialize                                                                                                 |      |        |
| [2024-08-06 19:21:33]:new state:0<br>[2024-08-06 19:21:34]:new state:0<br>[2024-08-06 19:21:34]:initialize |      |        |

- 点击SelectFile按钮,选择要升级的飞控固件;
- 点击StartUpgrade按钮;
- 将TypeC的USB端连接电脑。
- 等待程序自动升级,直至弹出提示框提示升级完成。
- 注:如果插上USB端口后,3秒内进度条一直没有增长,那么重新插拔一下。

## 3、INS日志管理

| 🖻 FCS | -Tools v | 1.1.2.2 | 0240727.1     |              | 1               |    |                     | - | × |
|-------|----------|---------|---------------|--------------|-----------------|----|---------------------|---|---|
| 企     | 固件法      | 升级      | <b>昆</b> 日志管理 | !            | 寶理 🕞 终端         |    | 2                   |   |   |
| INS_  | _USB:    |         |               |              | •               | 连接 | 断开                  |   |   |
| 开始    | 序号:      | 0       | 结束序号          | : 65535      | 获取日志列表          | 下载 | 取消 清空日志             |   |   |
|       | 选择       | ID      | 大小            | 下载           | 土度              |    | 日期                  |   |   |
| 1     |          |         | 73580544      |              | 0%              |    | 1980-01-01 08-00-00 |   |   |
|       |          |         | 42729472      |              | <mark>0%</mark> |    | 1980-01-01 08-00-00 |   |   |
|       |          |         | 1032192       |              | -0%             |    | 1980-01-01 08-00-00 |   |   |
| 4     |          | 4       | 1212088320    |              | -3%             |    | 1980-01-01 08-00-00 |   |   |
|       |          |         | 588185600     |              | 0%              |    | 1980-01-01 08-00-00 |   |   |
|       |          | 6       | 194334383     |              | <b>O%</b>       |    | 1980-01-01 08-00-00 |   |   |
|       |          |         | 497123328     |              | <b>O%</b>       |    | 1980-01-01 08-00-00 |   |   |
| 8     |          | 8       | 45745451      |              | 0%              |    | 1980-01-01 08-00-00 |   |   |
| 9     |          | 9       | 14667776      |              | 0%              |    | 1980-01-01 08-00-00 |   |   |
| 10    |          | 10      |               |              | 0%              |    | 1970-01-01 08-00-00 |   |   |
| 11    |          | 11      | 3             |              | 0%              |    | 1970-01-01 08-00-00 |   |   |
| 12    |          | 12      |               | < <u>∕</u> 0 | 0%              |    | 1970-01-01 08-00-00 |   |   |
| 13    |          | 13      |               |              | 0%              |    | 1970-01-01 08-00-00 |   |   |
| 14    |          | 14      |               |              | 0%              |    | 1970-01-01 08-00-00 |   |   |
| 15    |          | 15      |               |              | 0%              |    | 1970-01-01 08-00-00 |   |   |
| 16    |          | 16      |               |              | 0%              |    | 1970-01-01 08-00-00 |   |   |
| 17    |          | 17      |               |              | 0%              |    | 1970-01-01 08-00-00 |   |   |
| 10    |          | 1 9     | 0             | Λ            | <b>∩</b> ¢      |    | 1070-01-01 00-00-00 |   |   |

• 将TypeC线缆的TypeC端连接飞控侧边的INS\_USB口, USB端连接电脑;

• 点击1,选择对应的串口,一般是带有Ardupilot MABLINK标识;

- 点击2, 连接串口;
- 点击3,获取日志列表,并等待获取完成;
- 4, 在勾选列中, 选中要下载的日志 (一般是根据日期来确认);
- 点击5,在弹出的文件框中选择日志保存目录,选择后,等待进度列中的进度提示变为100%。

#### 4、INS参数管理

| ①    伯件升級    B 日志管理    E 参复管理    ○                                                                                                    | 🖻 FCS | Tools v1.1.2.20240727.1  |        | 1          |                        | -                                | × |
|----------------------------------------------------------------------------------------------------|-------|--------------------------|--------|------------|------------------------|----------------------------------|---|
| INS_USB: COM39: ArchiPilot MAVLink                                                                                                    | Ŷ     | 固件升级 👶 日志管理              | ! 🖙 参数 | 管理 🖸 终端    | 2                      |                                  |   |
| 100% 东取参数则表 ins_gyr_cal 海上发射 设置参数   名称 值 类型 范囲 单位 描述   410 INS_GYR_CAL 0 2 ONever Conrols when a itomatic gyro calibra on is performed   3 4 5 5 7                     | INS_  | USB: COM39: ArduPilot MA |        | ·          | 连接断开连接                 |                                  |   |
| 名称   值 类型   范田   单位   描述     410   INS_GYR_CAL   0   2   0.Never   Conrols when a domatic gyro calibra on is performed     4   4   4   4   5   4     6   7   7   6   6 |       | 100%                     |        | 获取参数列表 ins | _gyr_cal 海上发射 •        | 设置参数                             |   |
| 410   INS_GYR_CAL   0   2   0:Never   Conrols when a itomatic gyro calibra on is performed     410   4   4   5   7     6   7   7   7                                   |       | 名称                       | 值 类型   | 范围 单位      |                        | 描述                               |   |
|                                                                                                    | 410   | INS_GYR_CAL              | 0 2    | 0:Never    | Conrols when a itomati | ic gyro calibration is performed |   |
|                                                                                                    |       |                          |        |            | 4 5                    |                                  |   |

- 将TypeC线缆的TypeC端连接飞控侧边的INS\_USB口, USB端连接电脑;
- 点击1,选择对应的串口,一般是带有Ardupilot MABLINK标识;
- 点击2, 连接串口;
- 点击3,获取参数列表;
- 在4中输入要更改的参数名称,或者直接在5中下拉选择对应的设置(如:海上发射),筛选要更改的参数;
- 在6中,修改对应参数的值;
- 点击7,修改参数。

#### 5、终端

| 🖶 FCS-Tools v1.1.2.202407 | /27.1            |                   | . 1       |            | 2  |    | -  |         | × |
|---------------------------|------------------|-------------------|-----------|------------|----|----|----|---------|---|
| <b>�</b> 固件升级             | <b>昆</b> 日志管理    | Ѕ 参数管理            | ❑ 终端      |            | ۷  |    |    |         |   |
| FMU_USB: COM214:          | : Prolific PL230 | )3GT USB Serial C | OM Port 🔹 | 连接         |    |    |    |         |   |
|                           |                  |                   |           |            |    |    |    |         |   |
|                           |                  |                   |           |            |    |    |    |         |   |
|                           |                  |                   |           |            |    |    |    |         |   |
|                           |                  |                   |           |            |    |    |    |         |   |
|                           |                  |                   |           |            |    |    |    |         |   |
|                           |                  |                   |           |            |    |    |    |         |   |
|                           |                  |                   |           |            |    |    |    |         |   |
|                           |                  |                   |           |            |    |    |    |         |   |
|                           |                  |                   |           |            |    |    |    |         |   |
|                           |                  |                   |           |            |    |    |    |         |   |
|                           |                  |                   |           | <u>_</u> 5 |    |    |    |         |   |
|                           |                  |                   |           |            |    |    |    |         |   |
|                           |                  |                   |           |            |    |    |    |         |   |
| 通用指令: 无                   |                  | 仿真控制:无            |           |            | 发送 | 保存 | ŶĨ | <b></b> |   |

- 将TypeC线缆的TypeC端连接飞控侧边的INS\_USB口, USB端连接电脑;
- 点击1,选择对应的串口,一般是带有Ardupilot MABLINK标识;
- 点击2, 连接串口;
- 方法1: 在3中输入指令, 然后点击发送6
- 方法2: 在4通用指令或者5仿真控制指令中,选择对应的指令,选择后,将自动发送